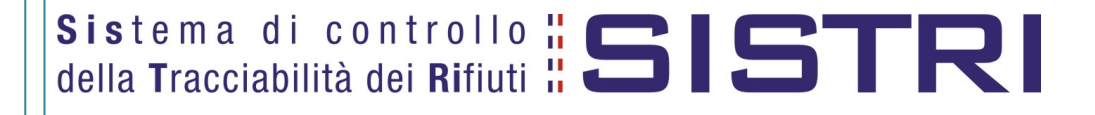

# Procedura per il ripristino dei certificati del dispositivo USB

20/04/2011

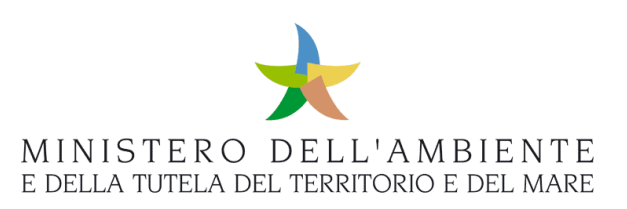

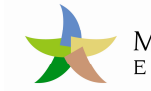

# Sommario

| - | Limit  | azioni di responsabilità e uso del manuale                 | .3  |
|---|--------|------------------------------------------------------------|-----|
| 1 | Gloss  | sario                                                      | .3  |
| 2 | Prese  | entazione                                                  | .4  |
| 3 | Quar   | ndo procedere al ripristino dei certificati                | .4  |
| 4 | Ripris | stino del certificato                                      | . 7 |
| 4 | .1     | Sistema Operativo con "autorun" abilitato                  | 7   |
| 4 | 1.2    | '<br>Sistema Operativo senza "autorun" abilitato           | 7   |
| 4 | 1.3    | Lancio dell'applicazione per il ripristino dei certificati | 10  |
|   |        |                                                            |     |

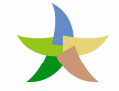

## - Limitazioni di responsabilità e uso del manuale

I contenuti della presente pubblicazione sono protetti ai sensi della normativa in tema di opere dell'ingegno. La riproduzione, anche parziale, per ragioni commerciali e non commerciali, è consentita a titolo gratuito purché nella pubblicazione, in qualunque forma realizzata e diffusa, sia citata la fonte "SISTRI – Procedura per il ripristino dei certificati del dispositivo USB – Versione del xx.xx.xxxx - www.sistri.it (inserire la data della versione utilizzata)".

SISTRI si riserva il diritto di apportare, ogni qualvolta lo ritenga necessario, modifiche ed integrazioni al presente manuale.

### 1 Glossario

In ordine alfabetico

| Call Center:                                  | Struttura che fornisce supporto telefonico per le installazioni.                                                                                                 |
|-----------------------------------------------|----------------------------------------------------------------------------------------------------|
| Dispositivo USB:<br>(altrimenti detto TOKEN ) | Elemento di autenticazione e di memorizzazione, da utilizzare in accoppiamento alla Black Box.                                                                   |
| SISTRI:                                       | <b>SIS</b> tema di controllo della <b>T</b> racciabilità dei <b>RI</b> fiuti<br>Iniziativa del Ministero dell'Ambiente e della Tutela del Territorio e del Mare. |
| Unità Centrale                                | Identifica fisicamente la scatola che contiene tutta l'elettronica.                                                                                              |
| Unità Centrale                                | Iniziativa del Ministero dell'Ambiente e della Tutela del Territorio e del Mare.<br>Identifica fisicamente la scatola che contiene tutta l'elettronica.          |

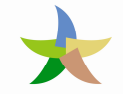

# 2 Presentazione

Il presente documento si propone quale strumento di supporto alla risoluzione delle anomalie derivanti dai certificati digitali presenti sul dispositivo USB causati dalla assenza o dal malfunzionamento degli stessi e che richiedono la rigenerazione del dispositivo USB mediante il ripristino dei certificati.

# 3 Quando procedere al ripristino dei certificati

La tabella che segue evidenzia le anomalie riscontrabili talvolta nell'utilizzo dei dispositivi USB per l'accesso al SISTRI. La presenza di un contrassegno nella colonna a sinistra evidenzia le casistiche risolvibili mediante l'applicazione della presente procedura.

|   | ANOMALIA RISCONTRATA                                                                                                    | PROBABILE CAUSA                                                                                 | COSA FARE                                                                                                    |
|---|----------------------------------------------------------------------------------------------------|-------------------------------------------------------------------------------------------------|----------------------------------------------------------------------------------------------------|
|   | Inserendo il dispositivo USB compare<br>il messaggio di errore:<br>Connessione sicura non riuscita. Si è                                                                                                    | <u>Opzione A</u> :<br>Blocco del PIN a<br>causa di 3<br>digitazioni errate<br>consecutive.      | Utilizzare la funzione "Cambio/Sblocco PIN" come<br>illustrato nella <u>PROCEDURA PER IL RECUPERO DELLE</u><br><u>CREDENZIALI DI ACCESSO AL SISTRI</u> Par. 4.5<br>disponibile su <u>www.sistri.it</u> Sezione Documenti –<br>Manuali e Guide.                                                                                                    |
| 1 | verificato un errore durante la<br>connessione a secure.sistri.it<br>Il peer SSL non è in grado di verificare<br>il certificato.<br>Codice errore:<br>SSL_ERROR_BAD_CERT_ALLERT                                                                                                    | <u>Opzione B</u> :<br>il Token<br>(dispositivo) è<br>corrotto.                                  | Se la funzione "Cambio/Sblocco PIN" non ha risolto<br>l'anomalia provvedere al ripristino del software come<br>illustrato nella <u>PROCEDURA PER IL RIPRISTINO DEL</u><br><u>SOFTWARE DEL DISPOSITIVO USB</u> Cap. 4,<br>successivamente provvedere al ripristino dei<br>certificati come illustrato nella <u>PROCEDURA PER IL</u><br><u>RIPRISTINO DEI CERTIFICATI DEL DISPOSITIVO USB</u><br>Cap. 4 disponibili su <u>www.sistri.it</u> Sezione Documenti<br>– Manuali e Guide. |
|   | Inserendo il dispositivo USB il<br>programma si apre, selezionando<br>l'opzione "ACCEDI AL SISTEMA" ed<br>inserendo le credenziali si riesce ad<br>accedere alla piattaforma SISTRI ma<br>compare il messaggio di errore:<br><i>Utente non abilitato</i><br>e non è possibile visualizzare registri<br>e schede. | La pratica non è<br>stata importata<br>correttamente.                                           | Contattare il Call Center al                                                                                                    |
|   | Indisponibilità delle credenziali di<br>accesso: PIN, PUK, USER ID [UID],<br>PASSWORD [PWD]                                                                                                    | Busta cieca<br>illeggibile,<br>smarrimento<br>credenziali, ecc.                                 | Provvedere al recupero delle credenziali mancanti<br>come illustrato nella <u>PROCEDURA PER IL RECUPERO</u><br><u>DELLE CREDENZIALI DI ACCESSO AL SISTRI</u> Cap. 4<br>disponibile su <u>www.sistri.it</u> Sezione Documenti –<br>Manuali e Guide.                                                                                                    |
|   | Inserendo il dispositivo USB al primo<br>utilizzo risulta impossibile connettersi<br>al programma.                                                                                                    | Sulla rete da cui si<br>tenta di accedere<br>alla piattaforma<br>SISTRI è presente<br>un proxy. | Impostare sul dispositivo USB il proxy di riferimento<br>come illustrato nella <u>GUIDA ALL'UTILIZZO DEL</u><br><u>DISPOSITIVO USB</u> Par. 2.4.3 disponibile su<br><u>www.sistri.it</u> Sezione Documenti – Manuali e Guide.                                                                                                    |

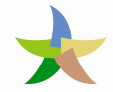

|   | ANOMALIA RISCONTRATA                                                                                                    | PROBABILE CAUSA                                                        | COSA FARE                                                                                                    |
|---|----------------------------------------------------------------------------------------------------|------------------------------------------------------------------------|----------------------------------------------------------------------------------------------------|
|   | Inserendo il dispositivo USB compare                                                                                                    | <u>Opzione A</u> :<br>dispositivo non<br>inserito<br>correttamente.    | Inserire correttamente il dispositivo nel proprio PC e successivamente collegarsi al SISTRI.                                                                                                    |
| 1 | Accesso utente non consentito.<br>Livello di accesso non sufficiente.<br>Richiesto 30. Accedere al portale<br>usando il token all'indirizzo<br>http://secure.sistri.it                                            | <u>Opzione B</u> :<br>certificati non<br>installati<br>correttamente.  | Se il dispositivo risulta correttamente inserito<br>provvedere ad effettuare l'autodiagnosi come<br>illustrato nella <u>GUIDA ALL'UTILIZZO DEL DISPOSITIVO</u><br><u>USB</u> Par. 2.5.2 e successivamente provvedere al<br>ripristino dei certificati come illustrato nella<br><u>PROCEDURA PER IL RIPRISTINO DEI CERTIFICATI DEL</u><br><u>DISPOSITIVO USB</u> Cap. 4 disponibili su <u>www.sistri.it</u><br>Sezione Documenti – Manuali e Guide. |
| 1 | Avviando il sistema SISTRI compare il<br>messaggio di errore:<br>Impossibile trovare il driver PKCS#11                                                                                                    | ll Token<br>(dispositivo) è<br>corrotto.                               | Provvedere al ripristino del software come illustrato<br>nella <u>PROCEDURA PER IL RIPRISTINO DEL SOFTWARE</u><br><u>DEL DISPOSITIVO USB</u> Cap. 4, successivamente<br>provvedere al ripristino dei certificati come illustrato<br>nella <u>PROCEDURA PER IL RIPRISTINO DEI CERTIFICATI</u><br><u>DEL DISPOSITIVO USB</u> Cap. 4 disponibili su<br><u>www.sistri.it</u> Sezione Documenti – Manuali e Guide.                                      |
| 1 | Provvedendo al ripristino delle<br>credenziali compare il messaggio<br>d'errore:<br>errore effettuando il parsing dei files                                                                                       | Comportamento<br>anomalo del Token<br>(dispositivo).                   | Provvedere alla verifica del certificato come illustrato<br>nella <u>PROCEDURA PER IL RIPRISTINO DEI CERTIFICATI</u><br><u>DEL DISPOSITIVO USB</u> Cap. 5 disponibili su<br><u>www.sistri.it</u> Sezione Documenti – Manuali e Guide.                                                                                                    |
|   | Provvedendo al ripristino delle<br>credenziali compare il messaggio<br>d'errore:<br><i>errore effettuando il parsing dei files</i>                                                                                | La procedura di<br>ripristino non è<br>stata completata.               | Effettuare nuovamente quanto illustrato nella<br><u>PROCEDURA PER IL RECUPERO DELLE CREDENZIALI DI</u><br><u>ACCESSO AL SISTRI</u> Cap. 4 disponibile su <u>www.sistri.it</u><br>Sezione Documenti – Manuali e Guide.                                                                                                    |
|   | Provvedendo al ripristino del<br>software del dispositivo USB si<br>riscontrano errori durante la<br>procedura (es. impossibile istallare<br>file,)                                                               | Download del file<br>Agg_Token.exe non<br>effettuato<br>correttamente. | Effettuare nuovamente il download del file<br>Agg_Token.exe e seguire le istruzioni come illustrato<br>nella <u>PROCEDURA PER IL RIPRISTINO DEL SOFTWARE</u><br><u>DEL DISPOSITIVO USB</u> Cap. 4.                                                                                                    |
|   | Inserendo il dispositivo USB il<br>programma si apre ma selezionando                                                                                                    | La pagina iniziale                                                     | Ripristinare le impostazioni del browser Mozilla<br>Firefox del dispositivo:<br>Strumenti → Opzioni → Principale → nel campo<br>"Pagina iniziale" digitare http://portal.sistri.it                                                                                                    |
|   | l'opzione "ACCEDI AL SISTEMA" si<br>apre una pagina diversa da quella di<br>accesso al SISTRI.                                                                                                    | modificata<br>dall'utente.                                             | OPPURE: provvedere al ripristino del browser Mozilla<br>Firefox come illustrato nella <u>PROCEDURA PER IL</u><br><u>RIPRISTINO DEL BROWSER MOZILLA FIREFOX DEL</u><br><u>DISPOSITIVO USB</u> Cap. 4 disponibile su <u>www.sistri.it</u><br>Sezione Documenti – Manuali e Guide.                                                                                                    |
|   | Inserendo il dispositivo USB il<br>programma si apre, selezionando<br>l'opzione "ACCEDI AL SISTEMA" ed<br>inserendo le credenziali compare il<br>messaggio:<br>Impossibile contattare il servizio<br>am.sistri.it | Errata digitazione<br>della Password.                                  | Chiudere il browser Mozilla Firefox, riaprirlo e<br>ripetere l'inserimento delle credenziali.                                                                                                    |

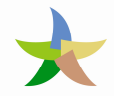

## Sistema di controllo **BISTRI** della Tracciabilità dei Rifiuti

| ANOMALIA RISCONTRATA                                                                                                    | PROBABILE CAUSA                                                 | COSA FARE                                                                                                    |
|----------------------------------------------------------------------------------------------------|-----------------------------------------------------------------|----------------------------------------------------------------------------------------------------|
| Inserendo il dispositivo USB si<br>produce un <i>loop</i> dell' <i>autoplay</i>                                                                                                    | L'autoplay sul<br>dispositivo non<br>funziona<br>correttamente. | Interrompere l'autoplay:<br>◇ con Sistema Operativo Windows XP si ottiene<br>tenendo premuto il tasto "shift" ◇ per gli altri Sistemi Operativi contattare il Call<br>Center al Successivamente provvedere al ripristino del software<br>come illustrato nella <u>PROCEDURA PER IL RIPRISTINO</u><br><u>DEL SOFTWARE DEL DISPOSITIVO USB</u> Cap. 4<br>disponibile su <u>www.sistri.it</u> Sezione Documenti –<br>Manuali e Guide. |
| Inserendo il dispositivo USB il<br>programma si apre, selezionando<br>l'opzione "ACCEDI AL SISTEMA" ed<br>inserendo le credenziali entrando<br>nell'area Movimentazione compare il<br>messaggio:<br>Impossibile aprire la sessione per<br>l'utente: xxx.xxx1234                                                          | La pratica non è<br>stata importata<br>correttamente.           | Contattare il Call Center al<br>800 00 38 36                                                                                                    |
| Inserendo il dispositivo USB il<br>programma si apre, selezionando<br>l'opzione "ACCEDI AL SISTEMA" ed<br>inserendo le credenziali entrando<br>nell'area Movimentazione compare il<br>messaggio:<br>Livello di accesso non sufficiente.<br>Accedere al portale usando il token<br>all'indirizzo https://secure.sistri.it | Il browser del<br>proprio PC è in uso.                          | Chiudere tutti i browser aperti sul proprio PC e<br>ripetere l'avvio del SISTRI                                                                                                    |
| Inserendo il dispositivo USB il<br>programma si apre ma selezionando<br>l'opzione "ACCEDI AL SISTEMA" non<br>succede niente                                                                                                    | L'avvio del browser<br>Mozilla Firefox è<br>lento.              | Attendere che il sistema lanci il browser Mozilla<br>Firefox.                                                                                                    |

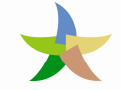

## 4 Ripristino del certificato

La procedura di ripristino del certificato attualmente prevede che l'utente prenda contatto con il Call Center SISTRI al

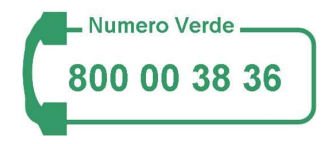

per richiedere l'attivazione della funzione di rigenerazione da REMOTO del dispositivo USB al fine di consentire all'utente di poter richiamare all'interno del Portale SISTRI la procedura dedicata al ripristino del certificato ("Pers. Token Remota").

La procedura va eseguita direttamente sul DISPOSITIVO USB INTERESSATO.

Inserire il Dispositivo SISTRI nella porta USB

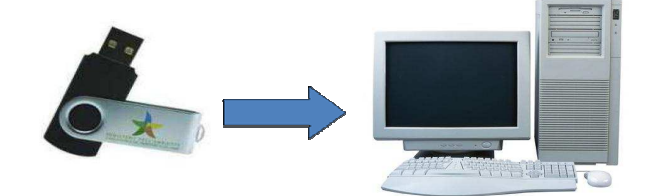

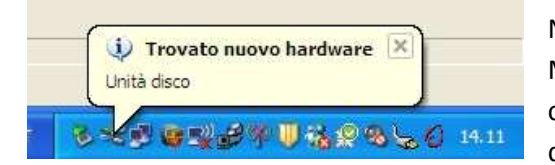

Non appena inserito il dispositivo USB in un sistema operativo Microsoft Windows, potrebbero verificarsi diversi comportamenti legati alle caratteristiche del PC, in ogni caso deve apparire in basso a destra la seguente figura:

#### 4.1 Sistema Operativo con "autorun" abilitato

L'applicazione viene caricata in modo automatico.

#### 4.2 Sistema Operativo senza "autorun" abilitato

1. All'inserimento del dispositivo USB, il computer mostrerà una maschera di selezione dell'operazione da effettuare. Scegliere la voce "Apri cartella per visualizzare i file...".

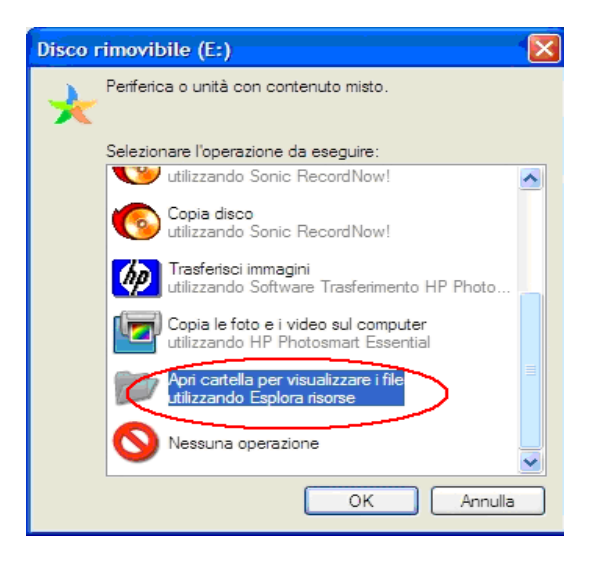

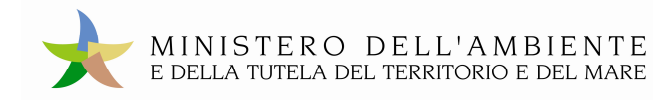

#### Aprendo la cartella, si aprirà la finestra:

| 🛤 Risorse del computer                                                |                                                                               |                                              |                   |                    |
|-----------------------------------------------------------------------|-------------------------------------------------------------------------------|----------------------------------------------|-------------------|--------------------|
| File Modifica Visualizza Preferiti St                                 | rumenti ?                                                                     |                                              |                   | <b></b>            |
| 🔇 Indietro 🔹 🕥 🔹 🏂 🔎 Cerca                                            | a 😥 Cartelle                                                                  |                                              |                   |                    |
| Indirizzo 💈 Risorse del computer                                      |                                                                               |                                              |                   | 🔽 🄁 Vai            |
| Cartelle                                                              | × Nome                                                                        | Тіро                                         | Dimensioni totali | Spazio disponibile |
| Besktop     Documenti     Second Computer     Disco locale (C:)     B | Non specificato  Disco locale (C:)  Unità DVD-RAM (D:)  Disco rimovibile (E:) | Disco locale<br>Unità CD<br>Disco rimovibile | 144 GB            | 7,63 GB            |
| Cogetti: 8                                                            | · · · · · · · · · · · · · · · · · · ·                                         |                                              | 💡 Risors          | e del computer     |

Selezionare la risorsa con l'icona del logo del Ministero dell'Ambiente.

**N.B.** la lettera associata a tale risorsa può essere diversa da quella riportata nell'esempio.

Verrà mostrato automaticamente il contenuto del dispositivo USB:

| )rganizza 🔻 🛛 Condi                                                                                     | vidi con 🔻 Masterizza Nuova | cartella         |                  | )= • 🔟     | (? |
|----------------------------------------------------------------------------------------------------|-----------------------------|------------------|------------------|------------|----|
|                                                                                                    | Nome                        | Ultima modifica  | Тіро             | Dimensione |    |
| 📃 Desktop                                                                                               | 🔒 ARCHIVIO                  | 14/01/2011 14:12 | Cartella di file |            |    |
| Download                                                                                                | 🎩 вв                        | 14/01/2011 14:12 | Cartella di file |            |    |
| 📃 Risorse recent                                                                                        | J recovery                  | 16/03/2011 09:37 | Cartella di file |            |    |
|                                                                                                    | 🍌 sistri                    | 14/01/2011 14:12 | Cartella di file |            |    |
| Raccolte                                                                                                | 퉬 sistri_osx.app            | 16/03/2011 09:37 | Cartella di file |            |    |
| Documenti                                                                                               | sistri_linux                | 16/03/2011 09:36 | File             | 663 KB     |    |
| 🔚 Immagini                                                                                              | k sistri_windows            | 18/04/2011 12:32 | Applicazione     | 87 KB      |    |
| ● Musica<br>Video                                                                                       |                             |                  |                  |            |    |
| Musica Video Computer Disco locale ( HP_TOOLS (D Disco rimovib ARCHIVIO BB recovery sistri              |                             |                  |                  |            |    |
| Musica Video Computer Disco locale ( HP_TOOLS (D Disco rimovib ARCHIVIO BB recovery sistri citri orc an |                             |                  |                  |            |    |

Nella figura si evidenzia il file "sistri\_windows" che dovrà essere selezionato per accedere alla procedura di gestione del sistema SISTRI.

2. Il Sistema Operativo non mostra alcuna maschera di selezione

In questo caso occorre ricercare manualmente il dispositivo appena inserito, percorrendo i passi di seguito riportati:

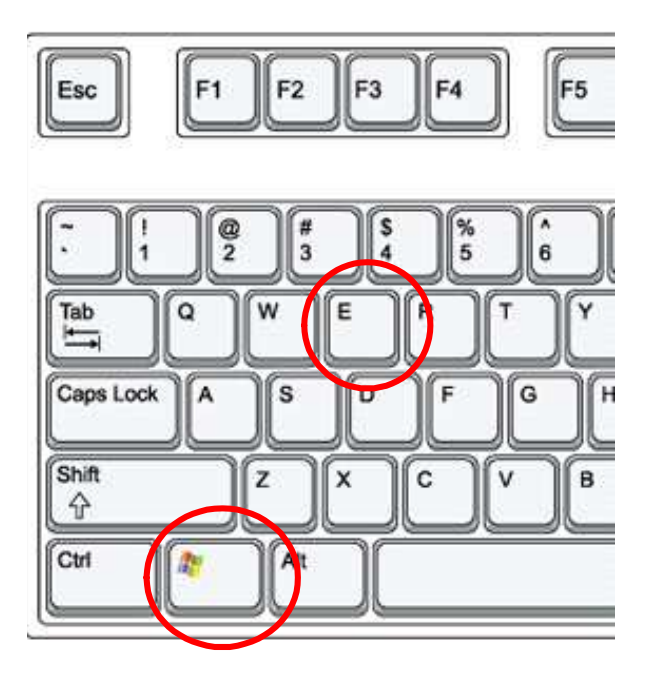

Premere contemporaneamente i tasti cerchiati nella tastiera a lato

Verrà mostrata la finestra che elenca le risorse

| Comp                                                                                                    | uter 🕨 Disco rimovibile (F:) 🕨    | <b>▼</b> \$9     | Cerca Disco rima | ivibile (F:) |   |
|----------------------------------------------------------------------------------------------------|-----------------------------------|------------------|------------------|--------------|---|
| rganizza 🔻 Cond                                                                                                    | vidi con 🔻 Masterizza Nuova carte | lla              |                  | iii • 🔟      | ( |
| Preferiti                                                                                                    | Nome                              | Ultima modifica  | Тіро             | Dimensione   |   |
| Desktop                                                                                                    | 🕌 ARCHIVIO                        | 14/01/2011 14:12 | Cartella di file |              |   |
| 🚺 Download                                                                                                    | 퉬 вв                              | 14/01/2011 14:12 | Cartella di file |              |   |
| 📃 Risorse recent                                                                                                    | J recovery                        | 16/03/2011 09:37 | Cartella di file |              |   |
|                                                                                                    | 🍌 sistri                          | 14/01/2011 14:12 | Cartella di file |              |   |
| Raccolte                                                                                                    | sistri_osx.app                    | 16/03/2011 09:37 | Cartella di file |              |   |
| Documenti                                                                                                    | sistri_linux                      | 16/03/2011 09:36 | File             | 663 KB       |   |
| 🔄 Immagini                                                                                                    | k sistri_windows                  | 18/04/2011 12:32 | Applicazione     | 87 KB        |   |
| Computer                                                                                                    |                                   |                  |                  |              |   |
| Lisco locale ((<br>HP_TOOLS (D<br>Disco rimovib<br>ARCHIVIO<br>BB<br>recovery<br>sistri                                                                                                    |                                   |                  |                  |              |   |
| <ul> <li>Disco locale ((</li> <li>HP_TOOLS (D</li> <li>Disco rimovib</li> <li>ARCHIVIO</li> <li>BB</li> <li>recovery</li> <li>sistri</li> <li>sistri_osx.ap</li> </ul>                         |                                   |                  |                  |              |   |
| <ul> <li>Disco locale ((</li> <li>HP_TOOLS (D</li> <li>Disco rimovib</li> <li>ARCHIVIO</li> <li>BB</li> <li>recovery</li> <li>sistri</li> <li>sistri_osx.ap</li> <li>adilorenzo (\)</li> </ul> |                                   |                  |                  |              |   |

#### 4.3 Lancio dell'applicazione per il ripristino dei certificati

Ottenuto l'accesso ai contenuti del dispositivo USB da uno dei tre percorsi precedenti, eseguire un doppio click sul nome del file "**sistri\_windows**". Il sistema aprirà la seguente finestra:

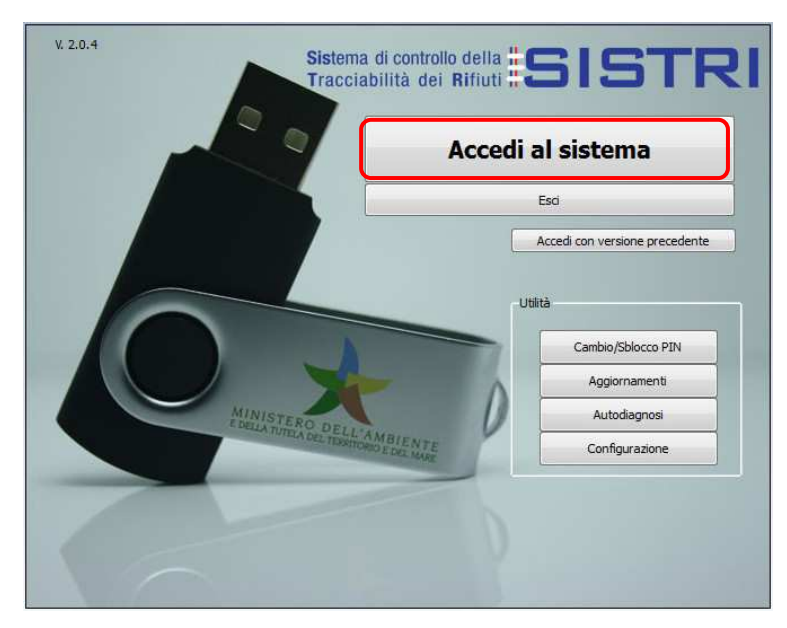

cliccando sul bottone "Accedi al sistema" si potrà accedere alla maschera seguente

nella quale occorre selezionare il collegamento "Accesso senza PIN"

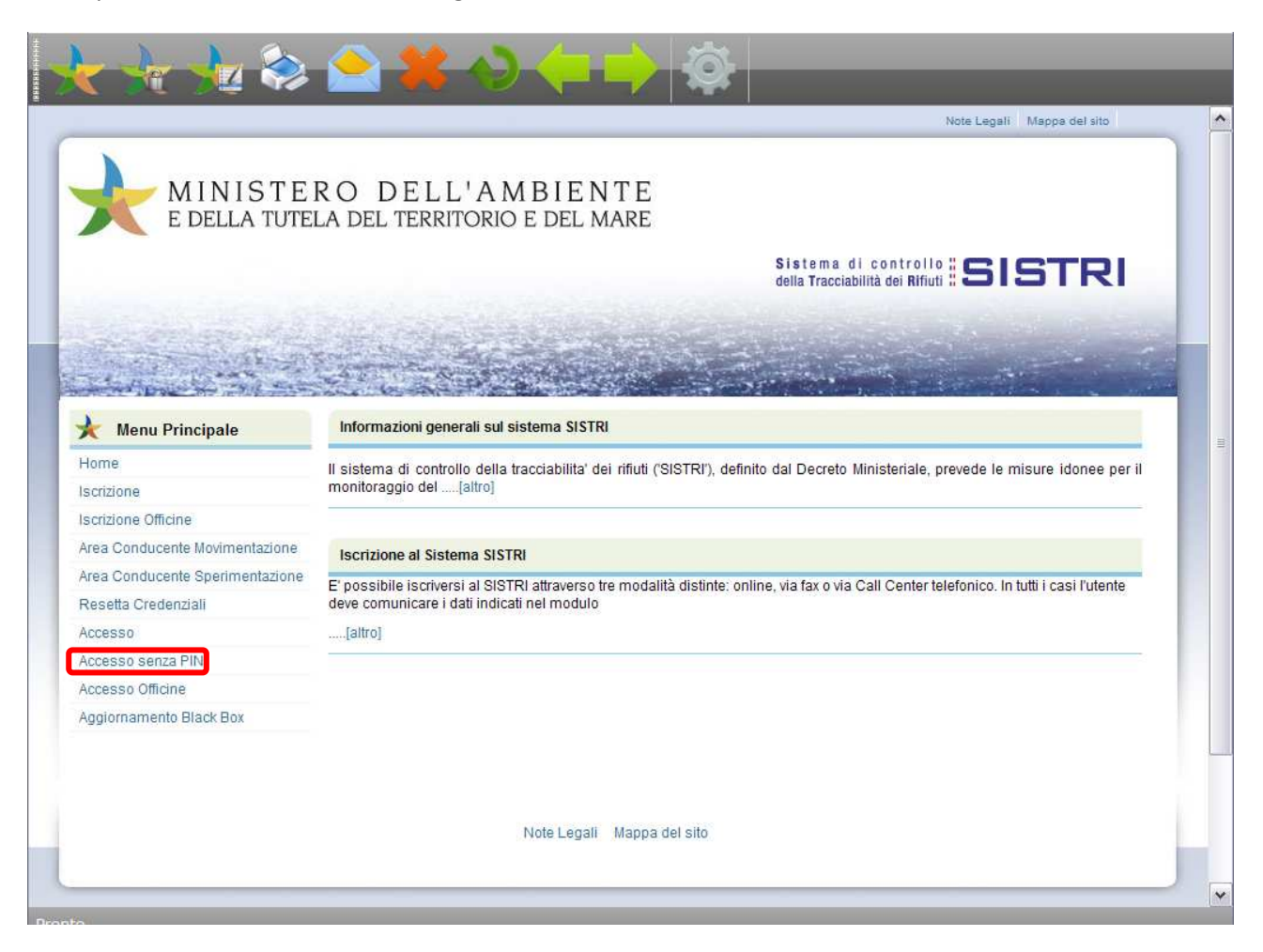

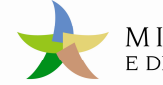

e dopo aver digitato le proprie credenziali

| $\frac{1}{2} \frac{1}{2} \frac{1}{2} \approx 2 \approx 2 \approx 2 \approx 2 \approx 2 \approx 2 \approx 2 \approx 2 \approx 2 \approx$ | ~ |
|----------------------------------------------------------------------------------------------------|---|
| MINISTERO DELL'AMBIENTE<br>E DELLA TUTELA DEL TERRITORIO E DEL MARE                                                                     |   |
| Maschera di autenticazione                                                                                                    |   |
| Nome Utente: Password: Login                                                                                                    |   |
|                                                                                                    |   |
|                                                                                                    | ~ |

si accede alla maschera nella quale attivare la rigenerazione del dispositivo USB cliccando su "Pers. Token Remota".

| k 🖟 😼 🖗                | » 🔷 🗱 📎 🤃 🔿 🔯                                                                                                    |
|------------------------|----------------------------------------------------------------------------------------------------|
|                        | Note Legali Mappa del sito                                                                                                    |
| MINIST<br>E DELLA TU   | ERO DELL'AMBIENTE<br>Itela del territorio e del mare                                                                                      |
|                        | Sistema di controllo <b>SISTRI</b><br>della Tracciabilità dei Rifiuti <b>SISTRI</b>                                                       |
|                        |                                                                                                    |
| Menu Principale        | Informazioni generali sul sistema SISTRI                                                                                                  |
| Home                   | Il sistema di controllo della tracciabilita' dei rifiuti ('SISTRI'), definito dal Decreto Ministeriale, prevede le misure idonee per il   |
| Interoperabilità       | monitoraggio del[altro]                                                                                                    |
| Sperimentazione        |                                                                                                    |
| Movimentazione         | Iscrizione al Sistema SISTRI                                                                                                    |
| Webmail PEC            | El nossibile iscriversi al SISTRI attraverso tre modalità distinte: online via favio via Call Center telefonico. In tutti i casi l'utente |
| Dichiarazione MUD 2010 | deve comunicare i dati indicati nel modulo                                                                                                |
| Pers. Token Remota     | [altro]                                                                                                    |
|                        |                                                                                                    |
| 🖌 LUIGI VERDI          |                                                                                                    |
| Logout                 | -                                                                                                    |
| nonative a tri         |                                                                                                    |
|                        |                                                                                                    |
|                        |                                                                                                    |
|                        |                                                                                                    |
|                        | Note Legali Mappa del sito                                                                                                    |
|                        |                                                                                                    |
|                        |                                                                                                    |

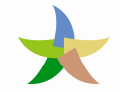

Viene visualizzata una maschera nella quale vengono riassunti i dati della Azienda. Per procedere cliccare sul bottone "Lista Token".

|                                                                         | Sistema di controllo 🗄 5 I<br>della Tracciabilità dei Rifiuti 🗄 5 I           | STR |
|-------------------------------------------------------------------------|-------------------------------------------------------------------------------|-----|
|                                                                         |                                                                               |     |
| and prove the state and                                                 |                                                                               |     |
|                                                                         |                                                                               |     |
|                                                                         |                                                                               | 1   |
|                                                                         | Dati Identificazione Lista Token Operazione Token                             | n,  |
|                                                                         | Dati Identificazione                                                          |     |
| ATI IDENTIFICATIVI                                                      | Dati Identificazione                                                          |     |
| ATI IDENTIFICATIVI<br>Ragionę sociale                                   | Dati Identificazione Lista Token Operazione Token                             |     |
|                                                                         | Dati Identificazione                                                          |     |
| ATI IDENTIFICATIVI<br>Ragione sociale                                   | Dati Identificazione Lista Token Operazione Token                             |     |
| DATI IDENTIFICATIVI<br>Ragioné Sociale<br>Codice Fiscale<br>Partita IVA | Dati Identificazione Lista Token Operazione Token AMMIRAGLIO MDGTRUSSS14H501W |     |

Viene visualizzata una maschera nella quale viene riportata la lista dei dispositivi (Token) da lavorare.

N.B. Si deve lavorare un dispositivo alla volta e solo quello per il quale si intende ripristinare il certificato.

| MINISTERO<br>E DELLA TUTELA D | D E L<br>EL TERF | L'AMBIEN<br>Ritorio e del m | T E<br>Are | Sister<br>della Tri | na di contr<br>acciabilità dei l | ollo <b>SI</b> | STR |     |
|-------------------------------|------------------|-----------------------------|------------|---------------------|----------------------------------|----------------|-----|-----|
| an erner erheldet             | 1.020            |                             |            |                     |                                  |                |     |     |
|                               | and the second   |                             |            | 2010                |                                  |                |     |     |
|                               | Da               | ti Identificazione          | ta Token   | Operazione Io       | ken                              |                | E   | SCI |

Cliccare sul link "Personalizza" in corrispondenza del dispositivo da lavorare.

Il certificato del dispositivo viene rigenerato in automatico dal sistema senza richiedere particolari interventi da parte dell'operatore se non la stampa della busta con i codici di accesso.

La stampa della busta con i codici di accesso deve essere attivata cliccando sul link "busta".

| MINISTERO DELL'AMBIENTE<br>E DELLA TUTELA DEL TERRITORIO E DEL MARE<br>Sistema di controllo <b>SISTRI</b><br>della Tracciabilità dei Rifiuti <b>SISTRI</b> |                 |                               |         |        |           |  |  |  |
|----------------------------------------------------------------------------------------------------|-----------------|-------------------------------|---------|--------|-----------|--|--|--|
| ESCI                                                                                                    |                 |                               |         |        |           |  |  |  |
| OPERAZIONE TOKEN                                                                                                    | Utente          | Stato                         | Revoca? | Stampa | Stampa Ok |  |  |  |
|                                                                                                    | MODIGLIANI TURI | Certificato scritto sul token | no      | busta  |           |  |  |  |

Viene aperta una finestra con il PDF dell'interno della busta con i codici di accesso.

| INTERNO | BUSTA |  |
|---------|-------|--|
|         |       |  |

| PIN:<br>PUK:<br>PWD:<br>UID: | xxxxxxxx<br>xxxxxxxxx<br>xxxxxxxxx | CODICE PRATICA<br>RAGIONE SOCIALE<br>NOME<br>COGNOME<br>CCIIAA<br>CITTA'<br>INDIRIZZO<br>S/N: XXXXXXXXXX |
|------------------------------|------------------------------------|----------------------------------------------------------------------------------------------------|
|                              |                                    |                                                                                                    |

Salvare il PDF con i codici di accesso e chiudere la finestra.

N.B. Chiudere solo la finestra del PDF, fare attenzione a non chiudere il browser.

N.B. Per dispositivi USB multiutente l'operazione di stampa della busta dovrà essere ripetuta per ognuno degli utenti.

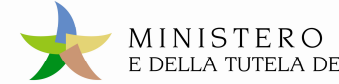

Chiusa la finestra del PDF selezionare la casella "Stampa Ok" e cliccare sul bottone "Conferma".

| MINISTERO DELL'AMBIENTE<br>E DELLA TUTELA DEL TERRITORIO E DEL MARE<br>Sistema di controllo <b>SISTRI</b><br>della Tracciabilità dei Rifiuti <b>SISTRI</b> |  |  |  |  |  |  |  |  |
|----------------------------------------------------------------------------------------------------|--|--|--|--|--|--|--|--|
| Esci                                                                                                    |  |  |  |  |  |  |  |  |
| OPERAZIONE TOKEN Utente Stato Revoca? Stampa Ok                                                                                                    |  |  |  |  |  |  |  |  |
| MODIGLIANI TURI Certificato scritto sul token no <u>busta</u>                                                                                              |  |  |  |  |  |  |  |  |

Apparirà la finestra in cui viene notificata la conclusione della personalizzazione.

|                  | O DELL'A<br>del territori | M B I E N<br>O E DEL N | NTE<br>Mare    | Sist<br>della | ema di control<br>Tracciabilità dei Rifii | SIST | RI   |
|------------------|---------------------------|------------------------|----------------|---------------|-------------------------------------------|------|------|
|                  | Dati identifi             | cazione L              | ista Token     | Operazione    | Token                                     |      | ESCI |
| OPERAZIONE TOKEN | Utente<br>MODIGLIANI TURI | Stato                  | Revoca?        | Stampa        | Stampa Ok                                 |      |      |
|                  | MODIGLAMITORI             | Personaliz             | zazione conclu | sa            |                                           |      |      |

Il ripristino del certificato si è concluso. È possibile chiudere il browser e procedere con l'accesso al sistema.